## ???eDIS

## SpeedPAK????????

[??ID??: 739 | ??: ???? | ?????: Thu, Dec 3, 2020 12:35 PM

- 1. ??eDIS??
- 2. ????????
- 3. ??????

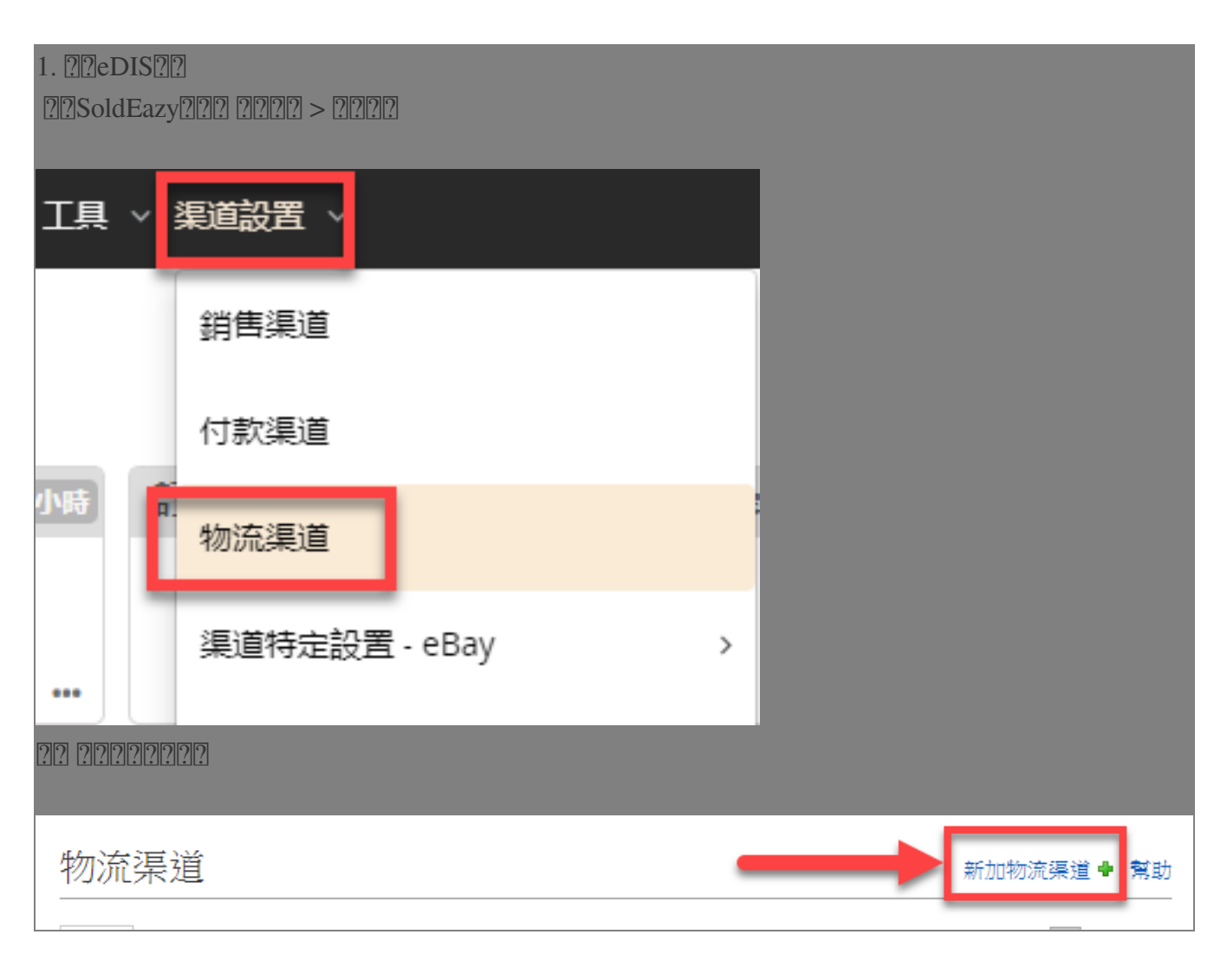

????eBay eDIS SpeedPAK? 渠道帳戶類型 Changlong Post CONTINENTAL EXPRESS ebayeDIS SpeedPAK EXPRESS 順豐速運 ???eDIS????????ID?????????eBay?? 儲存返回 請登入eDIS獲取開發者ID和密碼 欄位名稱 及開啟API同步訂單 物流渠道類型 eBay eDIS SpeedPAK 開發者ID[?] 密碼[?] eBay賬戶 🗌 c.....,....o 🗆 c 👘 zy 當前SoldEazy賬號内 □f , t □g \_\_\_\_y 已連接的eBay賬號 0 **с**.....r □ Į \_\_\_\_iy C C 請選擇此eDIS賬號可用的eBay賬號 h □ p nd 儲存返回 ??? https://www.edisebay.com/

222221D2secret222222222222API222

| 物流編號 ∨ Q                                           |                                |           |                            | ê 🖉                              |                 | 0               | '@qq |
|----------------------------------------------------|--------------------------------|-----------|----------------------------|----------------------------------|-----------------|-----------------|------|
| 開發者管理<br><sup>開發者D: private 由語<br/>Secret: (</sup> | <u>春成為第三方開發者</u><br>了 重置Secret | 地址管理物流偏近  | 理 SKU預<br>好設置 訂單來<br>質 開發者 | 設 打印備:<br>原 ebayID:<br>管理 2 智慧會: | 9<br>管理<br>受權管理 | 交運偏好設置<br>子帳號管理 | 前往開發 |
| 第三方開發者管理<br><sup>授權第三方開發者ID</sup>                  |                                |           |                            |                                  |                 |                 |      |
| 物流編號 ~                                             | Q                              |           | ĝ                          | @ (?<br>1                        | тс              | 0               | @qq  |
|                                                    |                                | 地址管理      | SKU預設                      | 打印偏好                             | 3               | ∑運偏好設置          |      |
| 訂甲米 <b></b> 源預設(必填)                                |                                | 物流偏好設置    | 訂 単 來 源                    | ebayID管理<br>2<br>智慧宣授權           | 子<br>管理         | - 帳號管理          |      |
| 註:所有偏好設置均在再次登陸後王效<br>交易將通過以下方式加載至系統:               |                                | - SALA    |                            |                                  |                 |                 |      |
| ● 系統自動導入<br>您的eBay交易會自動更新到eDIS <sup>3</sup>        | 平臺中。                           |           |                            |                                  |                 |                 |      |
| 您的eBay交易會通過API同步。                                  |                                |           |                            |                                  |                 |                 |      |
| <u>保存</u>                                          | 3                              |           |                            |                                  |                 |                 |      |
| 2. 222222222<br>eDIS22222222222222222              | 2222222222edIS2C               | 222222222 | 1222222e                   | DIS?????                         |                 |                 |      |
| 物流賬戶設置 - 3                                         | 2 (EDIS)                       |           |                            |                                  |                 |                 | ×    |
|                                                    | <b>*</b>                       |           |                            |                                  |                 |                 |      |
|                                                    | 中心 ✓                           |           |                            |                                  |                 |                 |      |
|                                                    | 中心上門攬收                         |           |                            |                                  |                 |                 |      |
|                                                    | DropOff<br>牛头角DropOff          |           |                            |                                  |                 |                 |      |
|                                                    | 銅鑼灣DropOff<br>DropOff2         |           |                            |                                  |                 |                 |      |

## 3. ???????

?????>????

| 刊登管理 ~ | 訂管易 丶 | 產品存貨 | ~ 工具 | ~ 渠道設 | 置     |
|--------|-------|------|------|-------|-------|
|        | 訂單管理  | 1    |      | >     |       |
|        | 包裹    |      |      | >     |       |
|        | 付款    |      |      | >     |       |
|        | 包裹模板  |      |      |       |       |
|        | 發貨流程  | 1    |      |       | in Al |

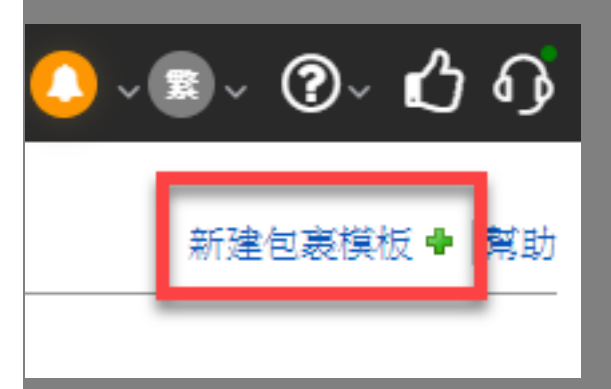

## 

新建包裹模板

|                   | - Devis DIC Cases (DAV)             |                  |      |             |        |         |
|-------------------|-------------------------------------|------------------|------|-------------|--------|---------|
| 物流公可              | eBay eDIS SpeedPAK                  |                  |      |             |        |         |
| 郵寄方式              | Standard                            |                  |      |             |        |         |
| 物流渠道              | 31 2                                | 請手動選擇要           | 使用的e | DIS賬號       |        | ~       |
| 軍單包裹信息            |                                     |                  |      |             |        |         |
| 摸板内貨品文字描述 💡       | 使用刊登中的實際機                           | 1955<br>1955     | ~    | 包含          | 5KU? * | 否 ~     |
| 申報價值 🕜            | 基於刊登價格%                             |                  | ~    |             |        |         |
|                   | 100 %                               | 貨幣單位 Original    | ~    | 最高申         | 報價值    | 10000   |
| 申報重量 📀            | 使用 SKU 重量                           |                  | ~    |             | 默認     | 100 g ~ |
|                   | 避免超重 (g)                            | 從到               |      | 自動調         | 整為 (g) |         |
| 申報尺寸*             | 使用 SKU 尺寸                           |                  | ~    | 10 x 10     | x      | 10 cm ~ |
| 發件人信息             |                                     |                  |      |             |        |         |
| 寄件人姓名* 🕜          | John Doe                            |                  |      | 手機號* 🕝      | 12345  | 678     |
| 寄件人地址* 😮          | Rm xx, xx/F, xx Street, Tsimshatsui |                  | 郵箱*  | 123@abc.com |        |         |
| 城市 <sub>(2)</sub> | Kowloon                             | Hong Kong S.A.R. | ~    | 郵編 😮        | 99907  | 7       |
| 追蹤號 / 運單獲取方式 🛛 📀  |                                     |                  |      | 自動扣貨*       | 0 -    |         |
| 自動預取跟踪編號和標籤       |                                     |                  | ~    | 是           |        | ~       |
|                   |                                     |                  |      |             |        |         |

幫助

//

?

222 : Holistic Tech - Mon, Jun 15, 2020 10:17 AM. 222222 3106 2

CURL: https://www.soldeazy.com/support/article.php?id=739